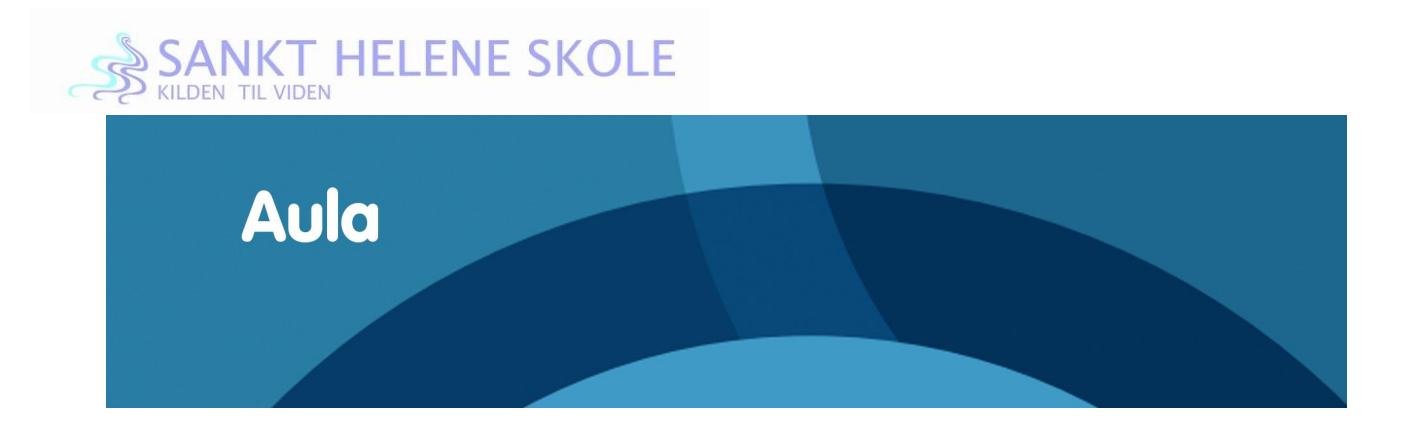

## This is how you get an uni-login for AULA.

- 1. Go to <u>www.aula.dk</u>
- 2. Select: "Forælder" (parent)

| <b>Auic</b><br>Vælg, om du vil logge ind som forælder, barn eller medarbejder |      |                   |  |
|-------------------------------------------------------------------------------|------|-------------------|--|
| FORÆLDER                                                                      | BARN | MEDARBEJDER       |  |
|                                                                               |      |                   |  |
|                                                                               |      |                   |  |
|                                                                               |      | Privatlivspolitik |  |

3. Select: "Glemt brugernavn eller adgangskode?" ("forgotten username or password)

| UNI•Login                                                         |                                                                                                    |
|-------------------------------------------------------------------|----------------------------------------------------------------------------------------------------|
| Brugernavn<br>Adgangskode<br>Log ind<br>Eller log ind med: N&M ID | Husk!<br>For at logge ud, skal<br>du lukke browseren.<br><u>Skift adgangskode</u><br><u>Glemt brugernavn eller</u><br><u>adgangskode?</u> |
|                                                                   | UNDERVISNINGS<br>MINISTERIET<br>STYRELSEN<br>FOR IT OG LÆRING                                                                             |

4. Select: "Log på med NemID" ("log in with NemID")

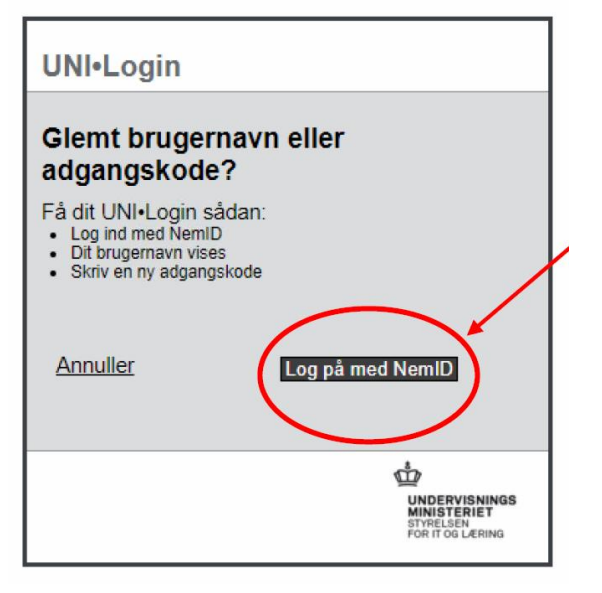

- 5. You can log in with NemID now.
- 6. Now you will be given your username. Possibly write it down so you can remember it.

| UNI•Login                                                                                                    |                                                                                                    |
|----------------------------------------------------------------------------------------------------|----------------------------------------------------------------------------------------------------|
| Dit UNI+Login er.<br>Brugernavn<br>nett36<br>Ny adgangskode (6-12 tegn)<br>Gentag ny adgangskode<br>Annuller | Ny<br>adgangskode<br>Anbefaling:<br>• Minimum 8 tegn<br>• Både store og små<br>bogstaver<br>• Et eller flære tal<br>• Etvt. specialtegn som &,<br>·, ? eller :-) |
|                                                                                                    | UNDERVISNINGS<br>MINISTERIET<br>STYRELSEN<br>FOR IT OG LÆRING                                                                                                    |

- 7. Create your own password for your Uni-login.
- 8. Click OK You are now ready to use your Uni-login.